# 1. Login to the DDS Gateway

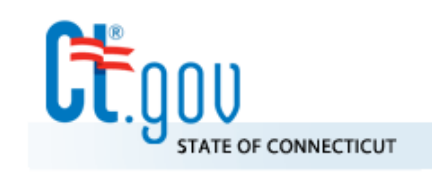

## State of Connecticut

Department of Developmental Services

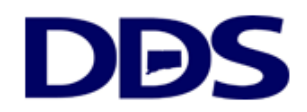

| DDS Login                                                |
|----------------------------------------------------------|
| Email Address : hicholas.jerard@ct.gov Password : •••••• |
| Login                                                    |
| Forgot your password?                                    |

#### **DDS Legacy Applications**

If you are using the following applications <u>DO NOT LOGIN ABOVE</u>. Instead, please use the links below.

- <u>Quality System Review (QSR)</u>
- Abuse/Neglect Registry

# 2. Select Provider Administrator

### **DDS Gateway**

### My Status

Password Expires On : Sunday, March 10, 2019 Change my password

Region : CO Provider Pin : Not assigned

Current Environment: Production

#### Nicholas Jerard Logout

#### My Applications Individual Plan (Page-6) Read Only Manager V IP6 Payments Provider Administrator V Provider Reporting eCamris General User √ Level Of Need Read Only Manager V Case-Note Read Only Manager V WebResDay Application Administrator Central Office Administrator √ FI Reporting General Supervisor General User Provider Administrator Provider Reporting Regional Administrator Report Viewer Report Viewer Limited Resource Manager Global Security Central Office Administrator √ Provider Administrator

#### Other Applications

Quality System Review (QSR) Abuse/Neglect Registry

### 3. Click Find a User

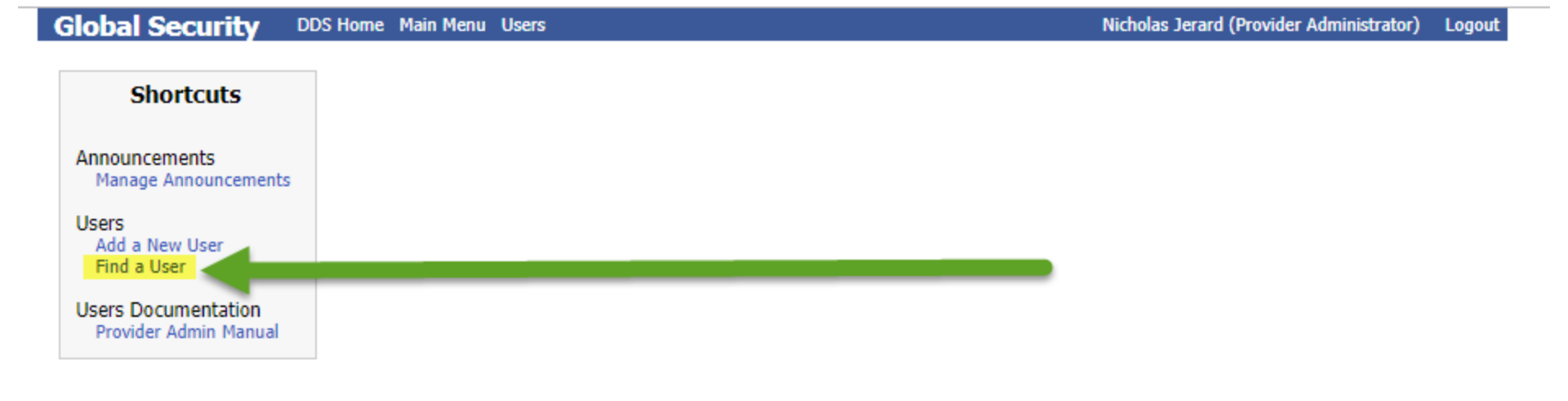

# 4. Search by either First Name, Last Name or Email Address

| obal Security | DDS Home Main Menu |            | Nicholas Jerard (Provi | der Administrato |
|---------------|--------------------|------------|------------------------|------------------|
| Jser Search 📀 |                    |            |                        |                  |
| Find Users By |                    |            |                        |                  |
| Last Name     |                    | First Name | Search                 |                  |
| Email Address |                    |            | Active Inactive Both   |                  |
| Region        | Central Office     | * PIN      | 0                      |                  |

Logout

### 5. Check the Is Active box and click save

### Global Security DDS Home Main Menu User Search

Nicholas Jerard (Central Office Administrator) Logout

| Editing user Nicho | Apps/Roles Assigned                                |                                                  |                                                                                                    |                                       |
|--------------------|----------------------------------------------------|--------------------------------------------------|----------------------------------------------------------------------------------------------------|---------------------------------------|
| Email Address :    | nicholasjerard@gmail.com                           | Region :                                         | Central Office 🔹                                                                                                    | IP6 Payments<br>Provider Reporting(A) |
| Prefix :           |                                                    | Agency Group :                                   | Department of Developmen 🔻                                                                                                    | Manage App/Role assignments           |
| First Name :       | Nicholas                                           | Password Expires :                               | Image: A start of the start of the start |                                       |
| Middle Initial :   |                                                    | Is Active :                                      |                                                                                                    |                                       |
| Last Name :        | Jerard                                             | Deactivation Date :                              | 01/10/2019                                                                                                    |                                       |
| Suffix :           |                                                    | Deactivation<br>Reason :                         | Has not signed on for 60 days.                                                                                                    |                                       |
| Title :            |                                                    | ]                                                |                                                                                                    |                                       |
| Address Line 1 :   |                                                    | ]                                                |                                                                                                    |                                       |
| Address Line 2 :   |                                                    | AD User Logon :                                  |                                                                                                    |                                       |
| City :             |                                                    | Login Attempts :                                 | 0                                                                                                    |                                       |
| State :            |                                                    | The follwing items are<br>the system and are rea | managed by<br>d only                                                                                                    |                                       |
| Zipcode :          |                                                    | User Must Change Passwo                          | rd On Next Login : Yes                                                                                                    |                                       |
| Phone Number :     | Are Max Login Attempts Exceeded : No - 0 attempts. |                                                  |                                                                                                    |                                       |
| Extension :        | Password Expires On : 03/11/2019                   |                                                  |                                                                                                    |                                       |
| Provider PIN :     | 0                                                  | Last Login Date : 01/01/00                       | 001                                                                                                    |                                       |
|                    |                                                    |                                                  | Save Cancel                                                                                                    |                                       |

6. At this point, you have unlocked the user. If the user needs a new password they can click the Forgot your Password? Button.

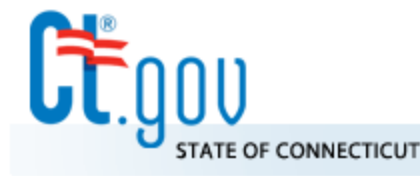

State of Connecticut Department of Developmental Services

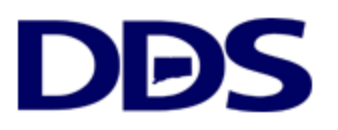

DDS Login Email Address : hicholas.jerard@ct.gov Password : ••••••• Login Forgot your password?

### **DDS Legacy Applications**

If you are using the following applications <u>DO NOT LOGIN ABOVE</u>. Instead, please use the links below.

- <u>Quality System Review (QSR)</u>
- <u>Abuse/Neglect Registry</u>

Note you can reverse the steps in this guide to deactivate a user.

- 1. Find the user
- 2. Uncheck their is active box
- 3. Enter a reason (Such as they have left the agency)
- 4. Click Save

| <b>Global Security</b> | DDS Home Main Menu User Sea | ch                                               | Nichola                        | s Jerard (Central Office Administrator) Logout |
|------------------------|-----------------------------|--------------------------------------------------|--------------------------------|------------------------------------------------|
| Editing user Nicho     | olas Jerard                 |                                                  |                                | Apps/Roles Assigned                            |
| Email Address :        | nicholasjerard@gmail.com    | Region :                                         | Central Office                 | IP6 Payments<br>Provider Reporting(A)          |
| Prefix :               |                             | Agency Group :                                   | Department of Developmen 🔻     | Manage App/Role assignments                    |
| First Name :           | Nicholas                    | Password Expires :                               | <b>A</b>                       |                                                |
| Middle Initial :       |                             | Is Active :                                      |                                |                                                |
| Last Name :            | Jerard                      | Deactivation Date :                              | 01/10/2019                     |                                                |
| Suffix :               |                             | Deactivation<br>Reason :                         | Has not signed on for 60 days. |                                                |
| Title :                |                             |                                                  |                                |                                                |
| Address Line 1 :       |                             |                                                  |                                |                                                |
| Address Line 2 :       |                             | AD User Logon :                                  |                                |                                                |
| City :                 |                             | Login Attempts :                                 | 0                              |                                                |
| State :                |                             | The follwing items are<br>the system and are rea | managed by<br>d only           |                                                |
| Zipcode :              |                             | User Must Change Passwo                          | ord On Next Login : Yes        |                                                |
| Phone Number :         |                             | Are Max Login Attempts E                         | xceeded : No - 0 attempts.     |                                                |
| Extension :            |                             | Password Expires On : 03/11/2019                 |                                |                                                |
| Provider PIN :         | 0                           | Last Login Date : 01/01/0                        | 001                            |                                                |
|                        |                             |                                                  | Save Cancel                    |                                                |